## **STEPS FOR PAYMENT REFUND REQUEST**

Step 1: Open the browser and enter this URL - http://recruitment.crsuiums.com/. Enter your login credentials i.e. User Name and Password and click on Login button.

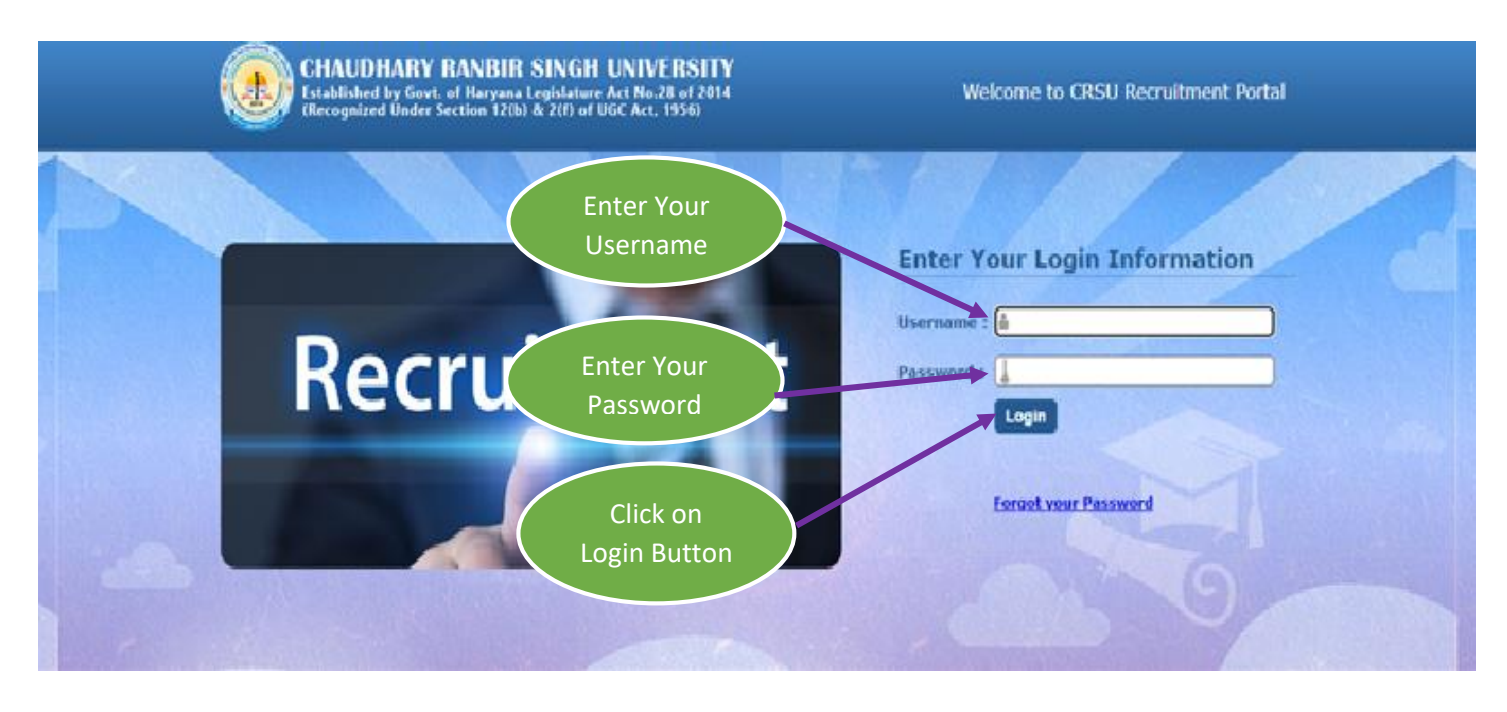

Step 2: Go to Payment Refund Request Tab as shown below highlighted in Orange colour.

| CHAUI<br>Establishe<br>(Recogniz    |                                                                                 | Welcome     |                                                                                                    |                                                                  |                          |                                                                                           |                                     |                                                                                                    |
|-------------------------------------|---------------------------------------------------------------------------------|-------------|----------------------------------------------------------------------------------------------------|------------------------------------------------------------------|--------------------------|-------------------------------------------------------------------------------------------|-------------------------------------|----------------------------------------------------------------------------------------------------|
| My Account Cha                      | ange Password                                                                   | P           | ayment Verification                                                                                        | Payment Refund Request                                           | Logout                   |                                                                                           |                                     |                                                                                                    |
| In case, any of<br>Step[1/7] : Appl | the details have b<br>lication Informa<br>Post<br>Gender<br>s With Disabilities | een<br>atio | found to be incorrect or<br>n (All the 7 steps fo<br>Hostel Warden (Female) (<br>OMale @Female<br>OYes @No | r failure to produce documentary<br>r registration should be fol | proof in su<br>lowed for | pport of the same, my candidature is liable to be summarily ca<br>complete registration.) | Step:<br>2<br>3<br>4<br>5<br>6<br>7 | s for Registration Personal Information Educational Qualification Work Experience Photo Upload Enclosure / Other Details Extra Activities References & Declaration |
|                                     | Caste Category                                                                  | :           | EWS                                                                                                    | ♥*                                                               |                          |                                                                                           | Dowr                                | nloads                                                                                                    |
| Name the Auth                       | nority issuing Caste<br>Certificate<br>Place of Issue<br>State                  | e :<br>e :  | Tehsildar, Jind<br>JIND<br>HARYANA                                                                         | )*<br>)*<br>*                                                    |                          |                                                                                           |                                     | *                                                                                                    |
| Арр                                 | ointment Category                                                               | y :         | GENERAL                                                                                                    | ♥)*                                                              |                          |                                                                                           | 4                                   |                                                                                                    |

Desconal Information

**Step 3:** Enter your payment related details example- Bank Name, Bank Account No, IFSC Code, Bank Address, and Branch Code with attachment of fee paid. Enter these details for that particular payment for which you want refund.

| count Change Password    | Payment Verification      | Payment Refund Request | Logout                         |                      |                              |                        |
|--------------------------|---------------------------|------------------------|--------------------------------|----------------------|------------------------------|------------------------|
|                          |                           | I                      | n case, any of the details hav | e been found to be i | incorrect or failure to proc | Steps for Registration |
| ent Refund Request       |                           |                        |                                |                      |                              | 1 Percent reformation  |
| Post Applied For         |                           |                        | Advt. No.                      | :                    |                              |                        |
| tegory                   | EWC                       |                        | Appointment Category           | :                    |                              | Fill Details           |
| FIII date                | 1000                      |                        | Registration No                | : 55601700000        |                              |                        |
| Details 📂                | 1ATDAI                    |                        | Date of Birth                  | : 10/07/1000         |                              | ation                  |
| ail ID                   | : pellitebennen           |                        | Mobile No.                     | : 8205770140         |                              | Downloads              |
| Sr Refund                |                           |                        | Transaction Id                 | : PEC 202210101      | 24210262 40501               |                        |
| Iransaction Date         | :                         |                        |                                |                      |                              |                        |
| Bank Name                | : *                       | Appli                  | cant Bank Account Number       | :                    | *                            |                        |
| Bank IESC Code           |                           |                        | Branch Code                    |                      |                              |                        |
| bank if Se code          | *                         |                        | Branch code                    | * *                  |                              | _                      |
|                          |                           |                        |                                |                      |                              | 4                      |
| Bank Address             | :                         | 10                     |                                |                      |                              | 10.00                  |
|                          | *                         |                        |                                |                      |                              |                        |
| Attach proof of Fee paid | : Choose File No file cho | sen *                  |                                |                      |                              |                        |
|                          |                           |                        | SUBMIT                         |                      |                              |                        |

Once you fill all the required details, click on SUBMIT button.

## **Step 4:** Click on **submit** button after showing **print** button.

| CH         | AUDHARY RANE             | 311<br>yani | R SINGH UNIV                                                                     | E <b>RSITY</b><br>8 of 2014 |         |            |                   |          |                          |                             |           |                                               | Welcome, NEETU |
|------------|--------------------------|-------------|----------------------------------------------------------------------------------|-----------------------------|---------|------------|-------------------|----------|--------------------------|-----------------------------|-----------|-----------------------------------------------|----------------|
| (Red       | cognized Under Section   | 12(         | b) & 2(f) of UGC Act,                                                            | 1956)                       |         |            |                   |          |                          |                             |           |                                               |                |
| My Account | Change Password          | Pa          | yment Verification                                                               | Paymen                      | up:     | est Logout |                   |          |                          |                             |           |                                               |                |
|            |                          |             |                                                                                  |                             |         |            |                   |          |                          | In case, a                  | any of th | Steps for Registration                        |                |
| ,          | t                        |             |                                                                                  |                             |         |            |                   |          |                          |                             |           | Personal Information                          |                |
|            | Post Applied For         | :           |                                                                                  |                             |         |            | Ad                | dvt. No. | :                        |                             |           | Educational Qualification     Work Experience |                |
|            | Caste Category :         |             |                                                                                  | Appointment Category :      |         |            |                   |          |                          | Photo Upload                |           |                                               |                |
|            | Name of Candidate :      |             |                                                                                  | Registration No             |         |            | :                 |          | 5 Enclosure / Other Deta | 5 Enclosure / Other Details | ils       |                                               |                |
|            | Father/Husband Name      | :           |                                                                                  |                             |         |            | Date              | of Birth | ÷ >                      |                             |           | Extra Activities     References & Declaration |                |
|            | Applicant's Email ID :   |             |                                                                                  | Mobile No. :                |         |            |                   |          | Downloads                |                             |           |                                               |                |
|            | Amount of Refund :       |             |                                                                                  |                             | Transad | ction Id   | :                 |          |                          |                             |           |                                               |                |
|            | Transaction Date         | :           |                                                                                  |                             |         |            |                   |          |                          |                             |           |                                               |                |
|            | Bank Name                | 4           | Bank Of India                                                                    |                             | *       | Applica    | nt Bank Account N | Number   | : [Tests_6666            |                             | *         |                                               |                |
|            | Bank IFSC Code           | -           | BKID0005555                                                                      |                             | *       |            | Brand             | ch Code  | : 45353454               |                             | *         |                                               |                |
|            | Bank Address             | :           | Ghaziabad                                                                        |                             | //*     |            |                   |          |                          |                             |           |                                               |                |
|            | Attach proof of Fee paid | ;           | Choose file No file chosen * <u>Attach_14022023162747_667926035049.jpg</u> Click |                             |         |            |                   |          |                          |                             | 10 07     |                                               |                |
|            |                          |             |                                                                                  | PRINT                       |         |            |                   |          |                          |                             |           | (mat )                                        |                |
|            |                          |             |                                                                                  |                             |         |            |                   |          |                          | Plant                       |           | 1                                             |                |
|            |                          |             |                                                                                  |                             |         |            |                   |          |                          | Buttor                      | า         |                                               |                |
|            |                          |             |                                                                                  |                             |         |            |                   |          |                          |                             |           |                                               |                |
|            |                          |             |                                                                                  |                             |         |            |                   |          |                          |                             |           |                                               |                |